## **Aktivera Internet**

När smartboxen är startad och datorn ansluten till smartboxen, öppna webbläsaren. Då kommer du till Bredbandswebben.

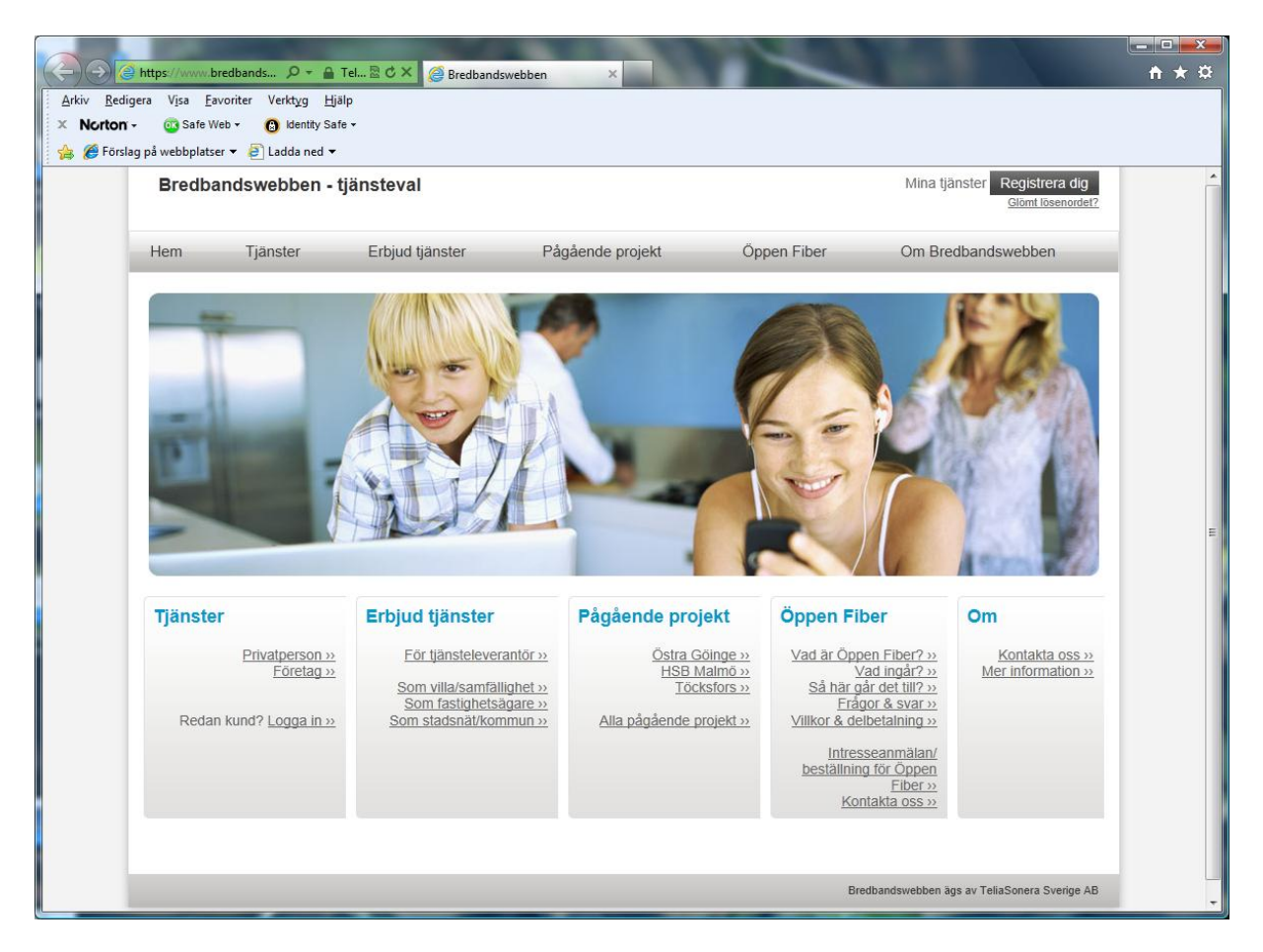

Tryck på Registrera dig

| 🗲 🛞 🧭 https://www.bredbands 🔎 - 🔒 Tel 🗟 Č 🗙 🎯 Kund Web / Självregistrerin 🗙             |                                            | □ × ↔ |
|-----------------------------------------------------------------------------------------|--------------------------------------------|-------|
| Arkiv <u>R</u> edigera Visa <u>E</u> avoriter Verktyg <u>H</u> jälp                     |                                            |       |
| × Norton - @ Safe Web -                                                                 |                                            |       |
|                                                                                         |                                            |       |
| Selia Selia                                                                             | Logga in för att komma åt dina<br>tjänster |       |
|                                                                                         |                                            |       |
| Logga in                                                                                |                                            |       |
| Introduktion                                                                            |                                            |       |
|                                                                                         |                                            |       |
| Välkommen att beställa dina tjänster                                                    |                                            |       |
| Du kommer att guidas genom registreringen och kan därefter beställa de tjänster du önsl | kar.                                       |       |
|                                                                                         |                                            |       |
|                                                                                         | 4                                          |       |
| Registrera dig och få dina Logga in Beställ:<br>inloggningsuppgifter - snabbt internet  | Börja använda dina nya<br>tjänster         |       |
| - tv<br>- telefoni                                                                      |                                            |       |
|                                                                                         |                                            |       |
|                                                                                         |                                            |       |
|                                                                                         |                                            |       |
|                                                                                         | Nāsta                                      |       |
|                                                                                         |                                            |       |
|                                                                                         |                                            |       |
|                                                                                         |                                            |       |
| https://www.keedlan.ee/au/see/con.aeaa                                                  |                                            |       |
| Inttps://www.breabanaswebben.se/cw/reg/reg.aspx                                         |                                            |       |

Tryck på Nästa

| (←) 🕘 🙋 htt            | ps://www.bredbands 🔎 👻 🔒 Ide 🗟 🖒 🗙 🧔 Kund Web / Självregistrerin 🗙 |                                | @ ☆ 🕸 |
|------------------------|--------------------------------------------------------------------|--------------------------------|-------|
| Arkiv <u>R</u> edigera | V <u>i</u> sa <u>F</u> avoriter Verkt <u>yg</u> <u>H</u> jälp      |                                |       |
| × Norton -             | 😳 Safe Web 👻 🔞 Identity Safe 🕶                                     |                                |       |
| 👍 🏉 Förslag på         | webbplatser 🔻 🧃 Ladda ned 👻                                        |                                |       |
|                        |                                                                    |                                |       |
| í í                    |                                                                    | Logga in för att komma åt dina |       |
|                        |                                                                    | tjønster                       |       |
|                        |                                                                    |                                |       |
|                        | Logga in                                                           |                                |       |
|                        |                                                                    |                                |       |
|                        | Typ av kund                                                        |                                |       |
|                        |                                                                    |                                |       |
|                        | Välj typ av kund                                                   |                                |       |
|                        |                                                                    |                                |       |
|                        | Privat                                                             |                                |       |
|                        | Företag                                                            |                                |       |
|                        |                                                                    |                                |       |
|                        |                                                                    | _                              |       |
|                        | Tillbaka                                                           |                                | Nästa |
|                        |                                                                    |                                |       |
|                        |                                                                    |                                |       |
|                        |                                                                    |                                |       |
|                        |                                                                    |                                |       |
|                        |                                                                    |                                |       |
|                        |                                                                    |                                |       |
|                        |                                                                    |                                |       |
|                        |                                                                    |                                |       |
|                        |                                                                    |                                |       |
|                        |                                                                    |                                |       |
|                        |                                                                    |                                |       |
|                        |                                                                    |                                |       |
|                        |                                                                    |                                |       |
|                        |                                                                    |                                |       |

Välj Privat, tryck på Nästa

| A https://www.bredbands P                                                                                                    | 🝷 🔒 Tel 🗟 🖒 🗙 🔗 Kund Web / Siālvregistrerin 🗙                                                         |                                                                                                    |           |
|----------------------------------------------------------------------------------------------------|----------------------------------------------------------------------------------------------------|----------------------------------------------------------------------------------------------------|-----------|
| Arkiv <u>R</u> edigera V <u>i</u> sa <u>F</u> avoriter Verkt <u>v</u>                                                                                                    | g <u>H</u> jälp                                                                                       |                                                                                                    | 00 00 000 |
| 🗙 Norton - 💿 Safe Web - 🔞 Iden                                                                                                    | ntity Safe -                                                                                          |                                                                                                    |           |
| 👍 🏉 Förslag på webbplatser 🔻 🧃 Ladda                                                                                                    | ned 🕶                                                                                                 |                                                                                                    |           |
| Registrering<br>Mata in dina kontakt                                                                                                    | - och faktureringsuppgifter                                                                           |                                                                                                    |           |
| Kontaktinformation<br>Personnummer:<br>Titel:<br>Förnamn:<br>Efternamn:<br>Telefonnummer;<br>Telefonnummer;<br>mobil:<br>Fax:<br>E-post:<br>Hemsida:<br>Lägenhetsadress:<br>Gata:<br>Postnummer;<br>Stad: | 19850506-0000   Valle   Masterbom   Villa   Villa   Villa   HOGRÅN XXXX 777   62196   VISBY   SVEPIGE | Faktureringsuppgifter     Jag har en annan faktureringsadress     Personnummer:     Titel:     Förnamn:     Efternamn:     Gata:     Postnummer:     Stad:     Land: | E         |
| Fält markerade med en<br>Om din kontaktinformati<br>Tillbaka                                                                                                    | stjärna ( * ) är obligatoriska.<br>ion är felaktig, vänligen kontakta kundtjänst.                     | Nästa                                                                                                    |           |

## Kontrollera adressen noga

Fyll i personnr, namn och gärna också telefon, mobil och e-post

Tryck på Nästa

På nästa sida kontrollerar du att uppgifterna stämmer.

Om allt är OK, tryck på Bekräfta, annars Tillbaka och ändra.

| C C Attps://www.bredbands 🖉 🗸 🔒 Tel 🗟 C 🗙 🎯 Kund Web / Självregistrerin 🗙                     |                                            |
|-----------------------------------------------------------------------------------------------|--------------------------------------------|
| <u>A</u> rkiv <u>R</u> edigera V <u>i</u> sa <u>F</u> avoriter Verkt <u>y</u> g <u>H</u> jälp |                                            |
| X Norton - 😳 Safe Web - 🔞 Identity Safe -                                                     |                                            |
| 🚖 🏉 Förslag på webbplatser 🔻 🖉 Ladda ned 🔻                                                    |                                            |
| Sector Telia                                                                                  | Logga in för att komma åt dina<br>tjänster |
| Logga in                                                                                      |                                            |
| Inloggningsuppgifter                                                                          |                                            |
| Du är nu registrerad och kan logga in för att beställa tjänster.                              |                                            |
| Dina inloggningsuppgifter                                                                     |                                            |
| Här är dina inloggningsuppgifter. Skriv ut sidan och spara den på ett säkert stäl             | e.                                         |
|                                                                                               |                                            |
| Adress: https://www.bredbandswebben.se/cw/main/logon.aspx                                     |                                            |
|                                                                                               |                                            |
| Lüsentild. XyyXyyXyy                                                                          | Skriv ut Spara till disk                   |
| Du kan fortsätta genom att klicka på logga in.                                                |                                            |
|                                                                                               |                                            |
|                                                                                               | Logga in                                   |
|                                                                                               |                                            |
|                                                                                               |                                            |
|                                                                                               |                                            |
|                                                                                               |                                            |
|                                                                                               |                                            |

Skriv ut inloggningsuppgifterna och /eller Spara uppgifterna till disk

Tryck sedan på Logga in

| Image: Second state Image: Second state Image: Second s | ☆ ☆                            |
|----------------------------------------------------------------------------------------------------|--------------------------------|
| <u>A</u> rkiv <u>R</u> edigera V <u>i</u> sa <u>F</u> avoriter Verkt <u>vg</u> <u>H</u> jälp                                                                                                    |                                |
| X Norton - 😳 Safe Web - 👩 Identity Safe -                                                                                                    |                                |
| 🙀 🏉 Förslag på webbplatser 🔻 🧃 Ladda ned 🔻                                                                                                    |                                |
|                                                                                                    |                                |
| Logge in för att                                                                                                    | comma åt dina<br>tjänster      |
|                                                                                                    |                                |
|                                                                                                    |                                |
|                                                                                                    |                                |
| Kundana such beide                                                                                                    |                                |
| Kundens webbsida                                                                                                    |                                |
|                                                                                                    |                                |
| Logga in                                                                                                    |                                |
|                                                                                                    |                                |
| Logga in för att administrera dina tjänster eller beställa nya.                                                                                                    |                                |
| Användarnamn: XXXXXXXX                                                                                                    |                                |
| Lösenord:                                                                                                    |                                |
|                                                                                                    |                                |
| Logga III                                                                                                    |                                |
|                                                                                                    | Glömt ditt lösenord?           |
|                                                                                                    | Skapa nya inloggningsuppgifter |
|                                                                                                    |                                |
|                                                                                                    |                                |
|                                                                                                    |                                |
|                                                                                                    |                                |
|                                                                                                    |                                |
|                                                                                                    |                                |
|                                                                                                    |                                |
|                                                                                                    |                                |
|                                                                                                    |                                |
|                                                                                                    |                                |
|                                                                                                    |                                |

Använd inloggningsuppgifterna du fick och tryck Logga in

| C → Mttps://www.bredbands P - A Ide 2 C × C                                                                                                    | § Kund Web / Bredbandsweb ×                                                                                                    | ☆ ☆ 🔅 |
|----------------------------------------------------------------------------------------------------|----------------------------------------------------------------------------------------------------|-------|
| Arkiv <u>R</u> edigera V <u>i</u> sa <u>F</u> avoriter Verktyg <u>H</u> jälp                                                                                                    |                                                                                                    |       |
| A NORTON - Constant web - Constant version of the state -                                                                                                    |                                                                                                    |       |
| <b>Telia</b>                                                                                                    | Du är inloggad som                                                                                                    |       |
| Startsida   Mina tjänster   Beställ tjänster                                                                                                    | r Min profil   Hjälp   Logga ut                                                                                                    |       |
| Startsida                                                                                                    |                                                                                                    |       |
| Välkommen                                                                                                    |                                                                                                    |       |
| Du har nu loggat in på Bredbandswebben.<br>Bredbandswebben är till för dig som har br<br>beställa och flytta dina bredbandstjänster.<br>Beställa och administrera tjänster<br>För att beställa och administrera ditt bredb<br>redan beställt och aktiverat.<br>Har du frågor kontakta Telias kundtjänst pa | edband via nätverksuttaget och vill få tillgång till tjänster som internet, tv och telefoni. Här kan du<br>Klicka på <b>Min profil</b> i menyn ovan för att se de uppgifter som registrerats på dig som kund.<br>and klickar du på <b>Beställ tjänster</b> i menyn ovan. Under <b>Mina tjänster</b> hittar du de tjänster som du<br>å 020 - 755 766 för privatkunder eller 90 400 för företagskunder. |       |

Välj Beställ tjänster

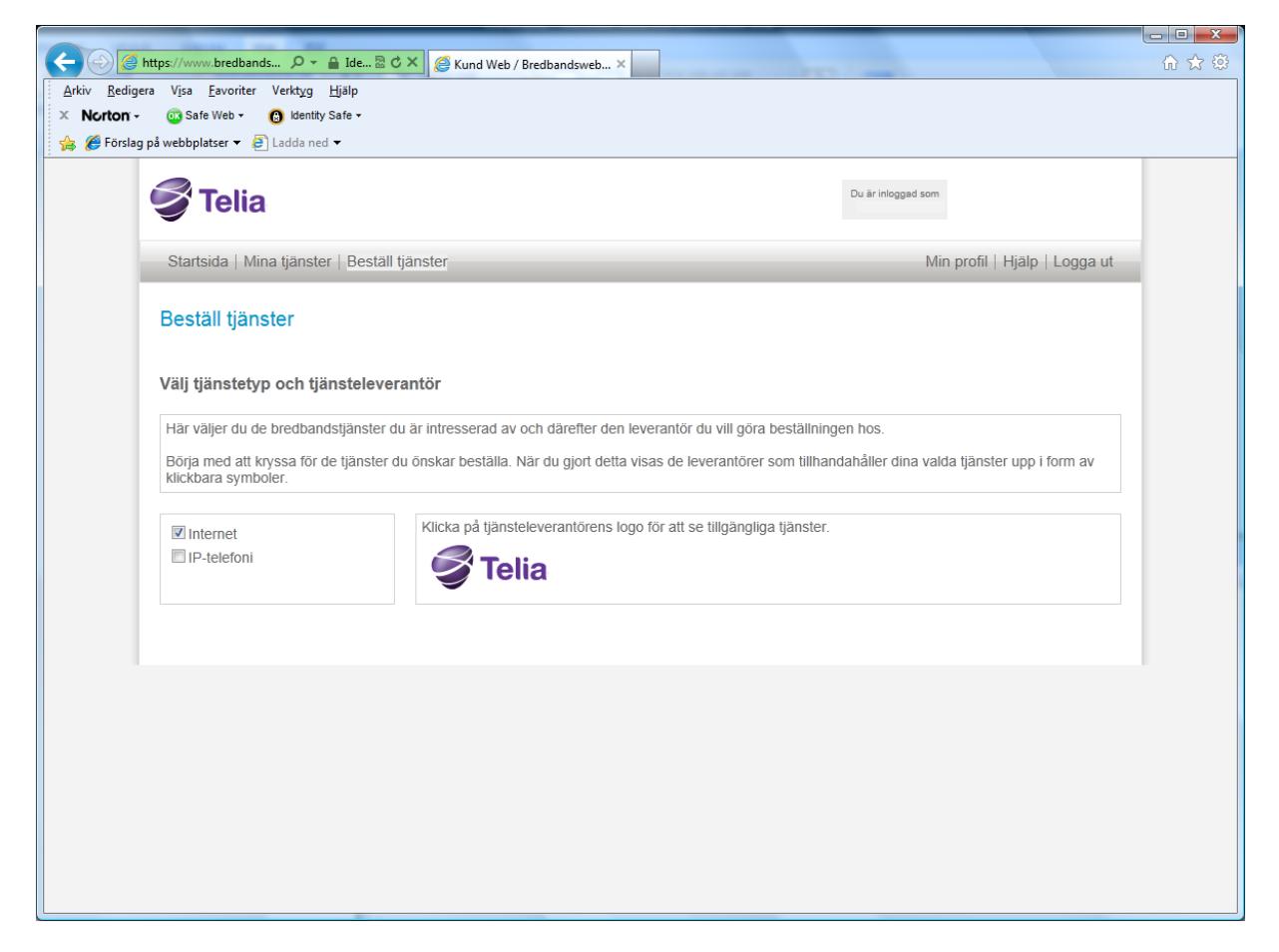

Välj Internet. OBS välj inte IP-telefoni

Klicka på Telia-logon

| See 2 2 2 2 2 2 2 2 2 2 2 2 2 2 2 2 2 2                                                                                              |    |
|----------------------------------------------------------------------------------------------------|----|
| Arkiv Redigera Visa Eavoriter Verktyg Hjälp                                                                                          |    |
| X Norton - 😳 Safe Web - 🕜 Identity Safe -                                                                                            |    |
| 🙀 🎉 Förslag på webbplatser 🔻 🎒 Ladda ned 👻                                                                                           |    |
| Du àr inloggad som                                                                                                    |    |
| Startsida   Mina tjänster   Beställ tjänster Min profil   Hjälp   Logga                                                              | ut |
| Telia                                                                                                    |    |
| Välkommen                                                                                                    |    |
| <b>Telia</b>                                                                                                    |    |
| För att se tillgängliga tjänster klicka på <b>Nästa</b> .<br>Om du vill välja en annan tjänsteleverantör klicka på <b>Tillbaka</b> . |    |
| Tillbaka                                                                                                    |    |
|                                                                                                    |    |
|                                                                                                    |    |
|                                                                                                    |    |
|                                                                                                    |    |
|                                                                                                    |    |

Tryck på Nästa

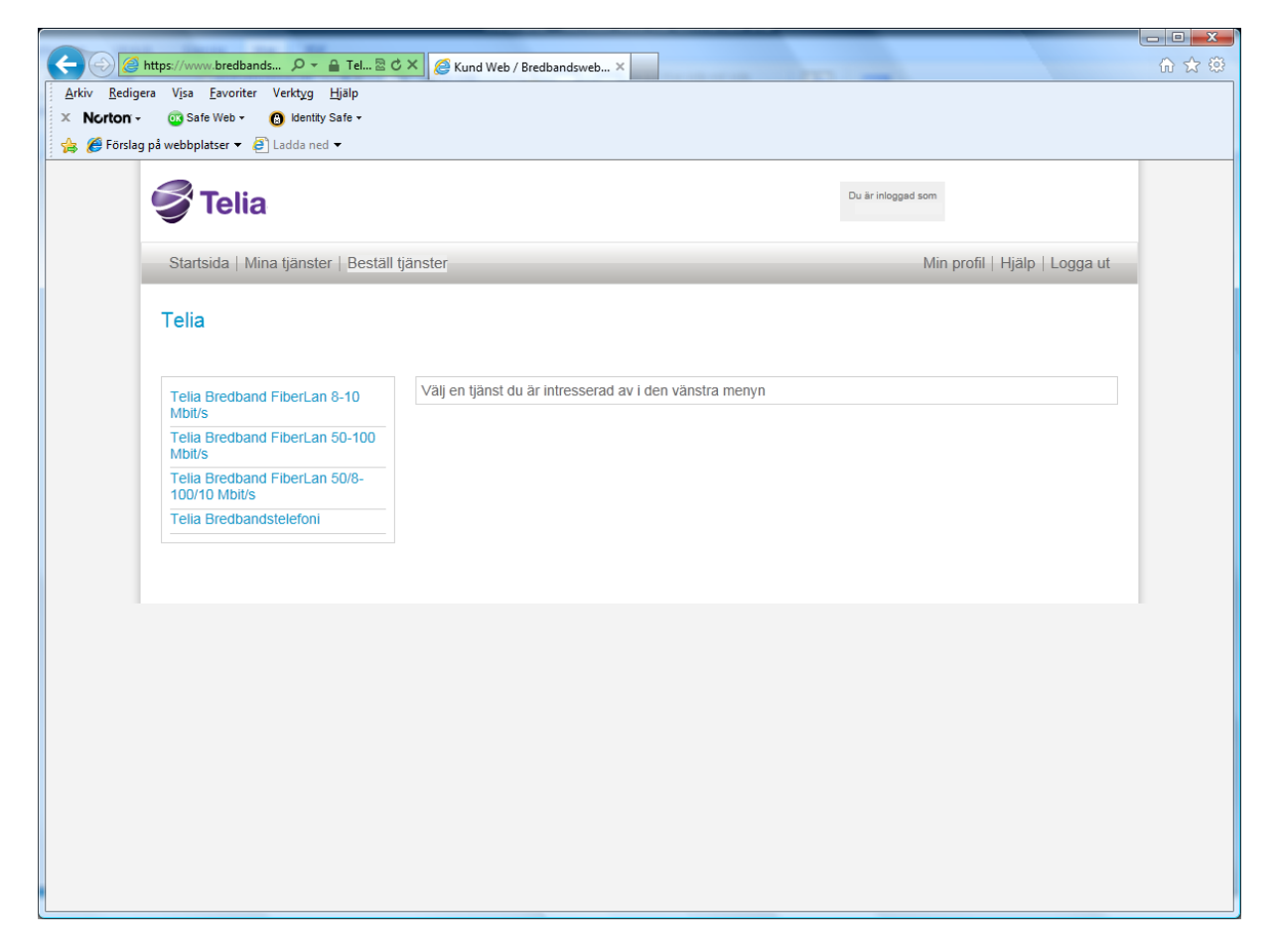

Välj Telia Bredband FiberLan 50/8-100/10 Mbit/s

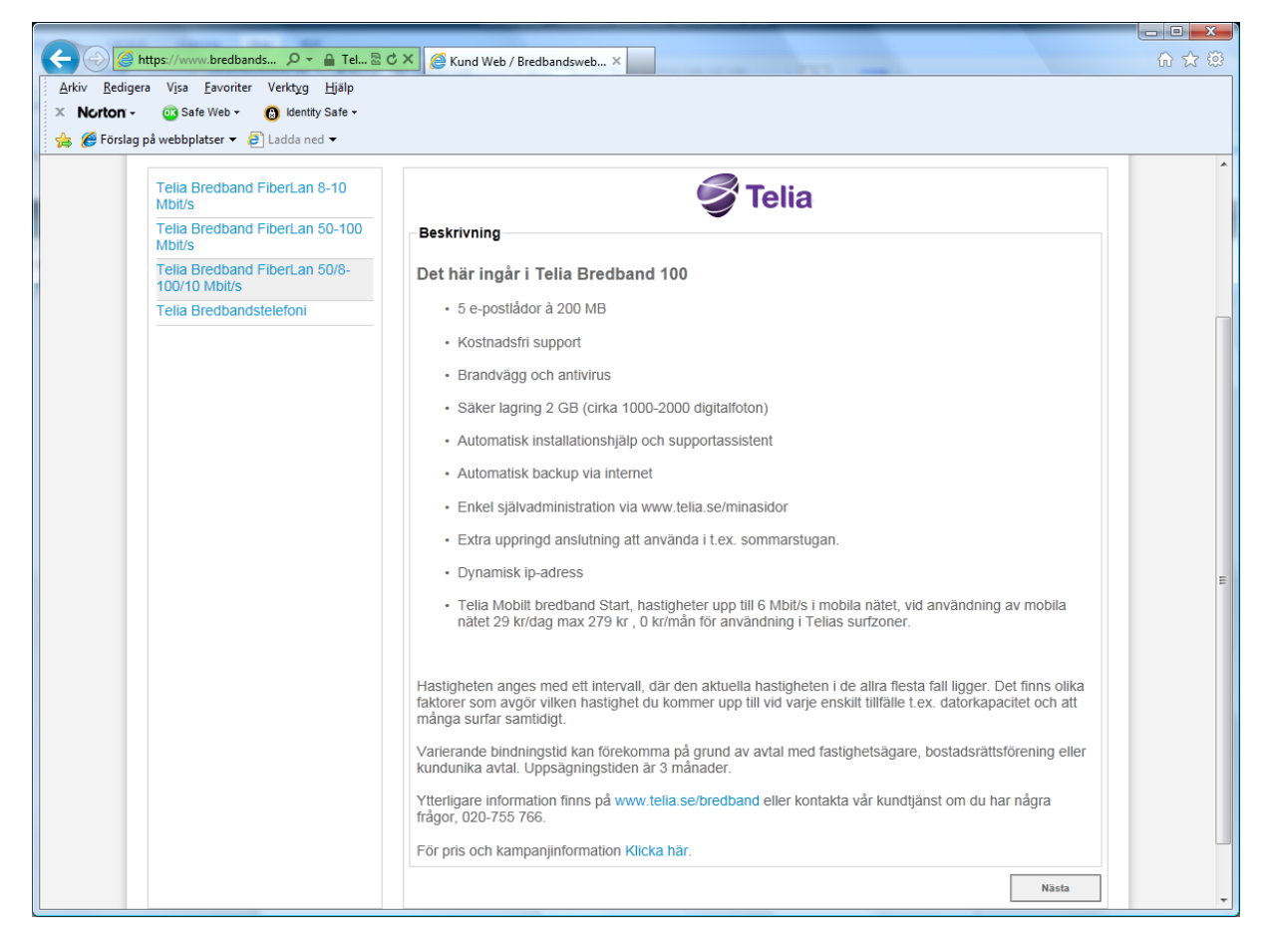

Tryck på Nästa

| Arkiv Bedigera Visa Eavoriter Verk<br>× Norton - Safe Web - O k<br>Forslag på webbplatser - P Lado                            | tyg Hjälp<br>lentty Safe →<br>la ned →                                                                                                    | Du är inlogged som                                                              |
|----------------------------------------------------------------------------------------------------|----------------------------------------------------------------------------------------------------|---------------------------------------------------------------------------------|
| Startsida   Mina tjä<br>Telia                                                                                                 | nster   Beställ tjänster                                                                                                    | Min profil   Hjälp   Logga ut                                                   |
| Telia Bredband Fibe<br>Mbit/s<br>Telia Bredband Fibe<br>Mbit/s<br>Telia Bredband Fibe<br>100/10 Mbit/s<br>Telia Bredbandstele | rLan 8-10     rrLan 50-100     rrLan 50/8-     Bindningstid (månader):     Bindningstid (månader):     Uppsägningstid (månader):     Avtal     Image: State of the state of the stat | Ingen bindningstid<br>): Ingen bindningstid, förlangning<br>3<br>let<br>Bestall |

För att läsa avtalet, klicka på Avtal. När du godkänt avtalet, klicka i rutan Jag har läst och godkänner avtalet

Tryck på Beställ

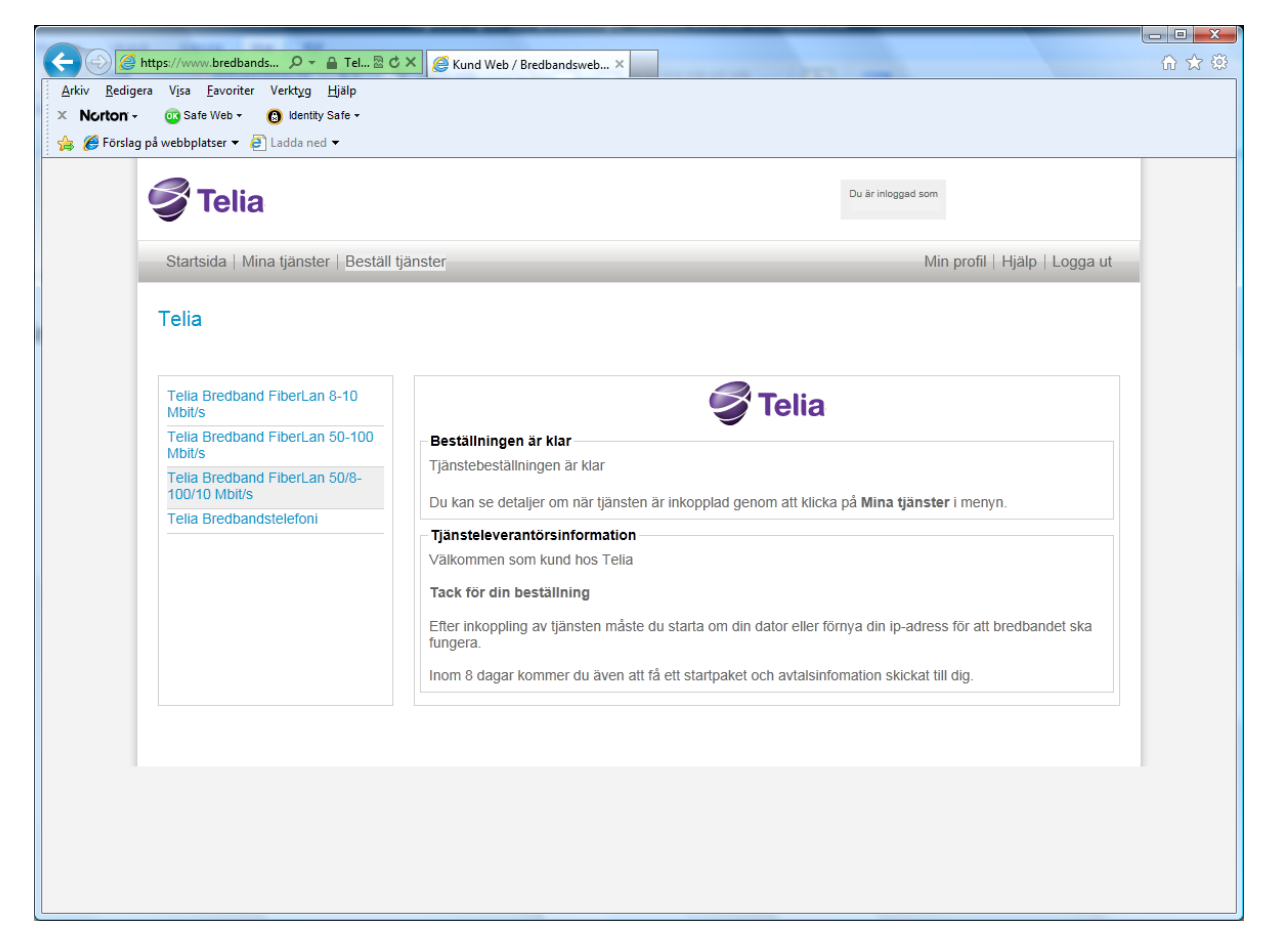

När bilden ovan kommer upp, stäng av datorn och vänta en stund. Starta sedan om smartboxen och starta datorn.